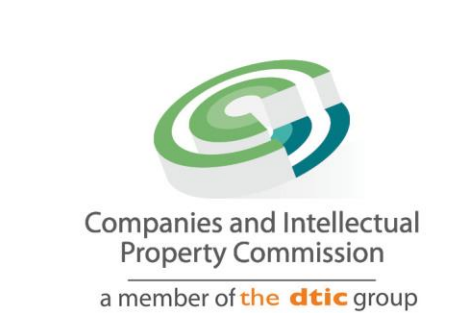

# Step-by-step Guide

# **Name Reservation**

# On

# **CIPC e-Services & BizPortal**

December 2022

Ver 1.0

the dti Campus (Block F - Entfutfukweni), 77 Meintjies Street, Sunnyside, Pretoria I P O Box 429, Pretoria, 0001 Call Centre: 086 100 2472 Email: Ilesejane@cipc.co.za......Website: www.cipc.co.za • In order to use this step by step guide, you should have registered as a CIPC customer. Consult the step by step guide for Customer registration for assistance in registering as a CIPC Customer

• Only debit/credit cards are accepted as payment method when utilising e-Services or Bizportal for transacting.

#### 1. Visit <u>www.cipc.co.za</u> and click on Login.

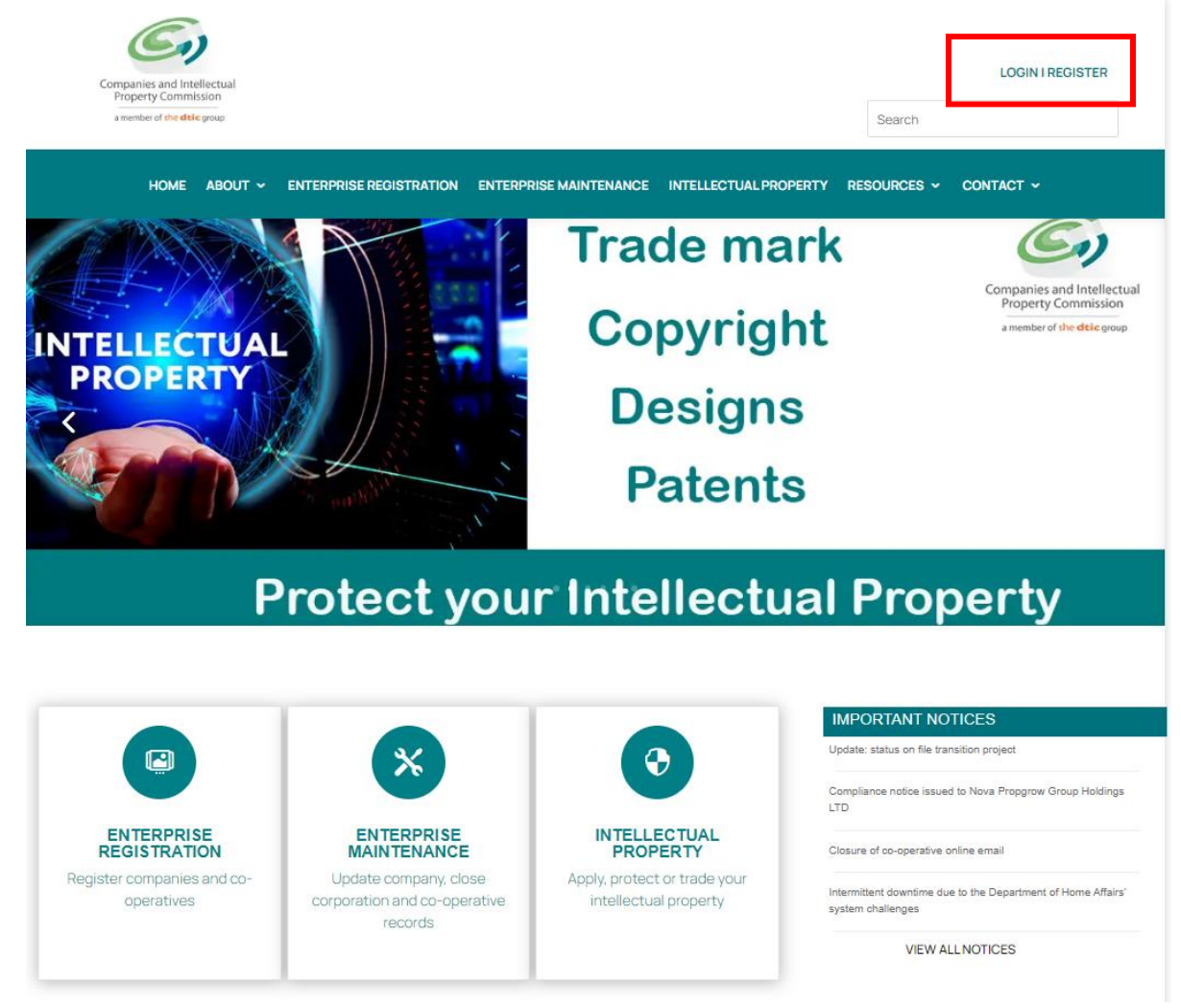

2. Select the preferred channel of transacting i.e. e-Services or Bizportal

| HOME ABOUT ~ ENTERPR            | ISE REGISTRATION ENTERPRISE MA             | INTENANCE INTELLECTUAL PROPERTY F        | RESOURCES - CONTACT -                                       |
|---------------------------------|--------------------------------------------|------------------------------------------|-------------------------------------------------------------|
| PORTALS LOGINS                  |                                            |                                          | Related links                                               |
|                                 |                                            | f 🔽 🛛                                    | Register as a customer<br>Banking details<br>Password Reset |
|                                 |                                            |                                          | Register company online                                     |
| E-SERVICES<br>view services     | IP E-SERVICES<br>View Services<br>CONTINUE | ENQUIRIES<br>View services               | Register trade mark, design or patent<br>online             |
| <b>(</b>                        |                                            | <b>Ø</b>                                 |                                                             |
| NEW E-SERVICES<br>view services | BIZPORTAL<br>view services<br>CONTINUE     | LEARN-I-BIZ<br>view services<br>CONTINUE |                                                             |

### 3. Click on Login

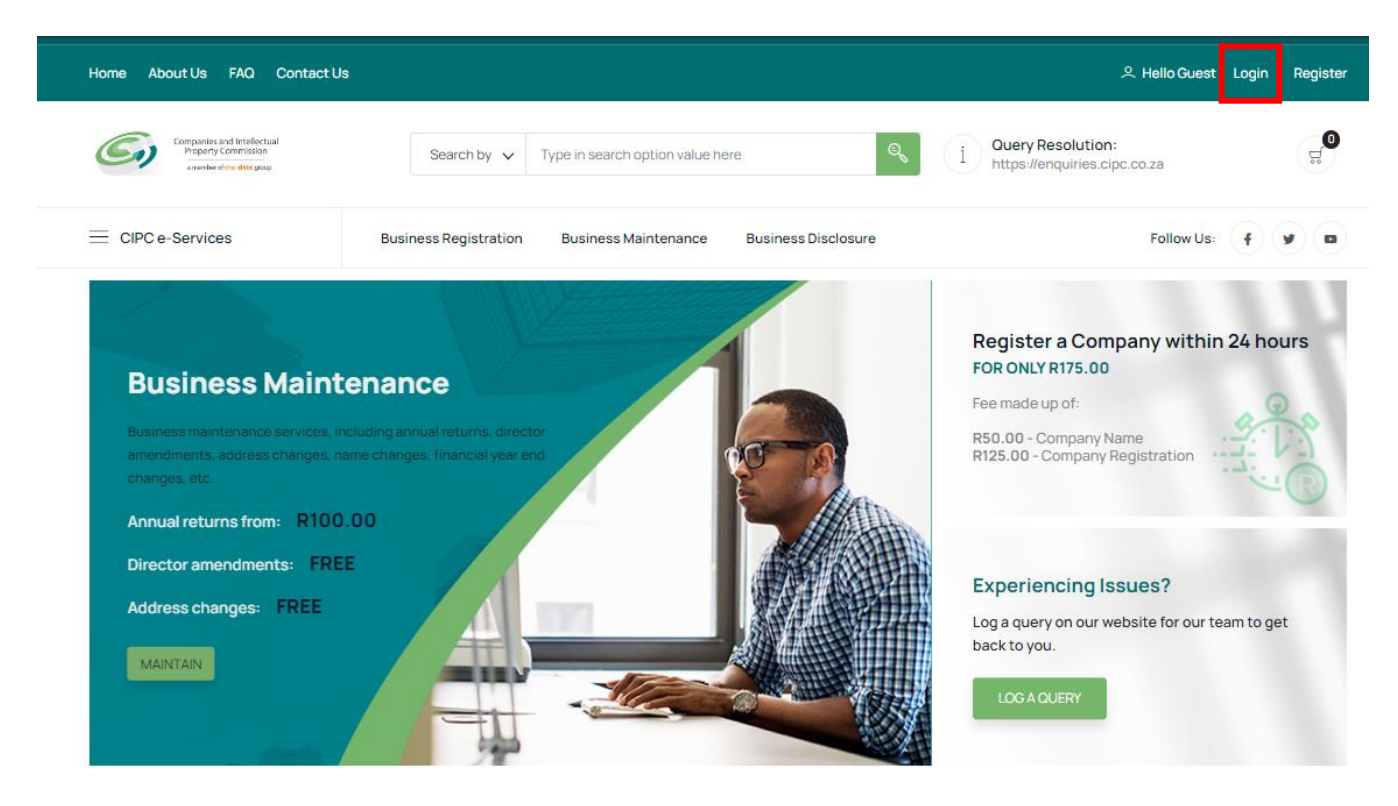

Step by step guide Name Reservation v0.1 MS

### 4. Login as a customer

The Customer Registration screen will display. Type in your South African ID number as your user name, and your CIPC password. If you do not own a SA ID number, click on the green arrow to change the answer to no. Click on Login.

| Customer Login                         |   |
|----------------------------------------|---|
|                                        |   |
| Customer Registration                  |   |
| Do you have a South African ID number? |   |
| Type in your South African ID number   |   |
| Type in your password                  | ٢ |
| LOGIN PASSWORD RESET                   |   |

# 5. Select Register a Customer on the Customer Dashboard or alternatively click on main service category Business Registration

Customer Dashboard

| uick Links      |                       |                       |
|-----------------|-----------------------|-----------------------|
| Change Password | 🕄 File Annual Returns | 🕄 Register a Company  |
| ∠ Statistics    | 🕾 Contact Us          | Customer Transactions |

#### 6. Read the information on screen, Disclaimer and select Name Reservation.

Your name reservation application is only registered or reserved upon written confirmation from CIPC in the form of a CoR9.4. The name reservation is valid for 6 months during which period you must have used it on a company or co-operative registration or a change to a company or close corporation name.

#### PLEASE NOTE:

- 1. Section 215(2) (e) of the Companies Act A person commits an offence who knowingly provides false information to the CIPC.
- 2. Section 216(b) Any person convicted of an offence in terms of the Companies Act is liable to a fine or to imprisonment for a period not exceeding 12 months, or to both a fine and imprisonment.

By continuing to use any of our services, it means that you understand and agree to the Companies Act sections above.

| New Registration         | Registration Certificates  | Name Reservations |
|--------------------------|----------------------------|-------------------|
| ಧ್ R125.00               | ನ್ FREE OR R30.00          | ដ្លី R50.00       |
| ⊕ 24 HOURS MAX ■         | INSTANT                    | 24 HOURS MAX      |
|                          |                            |                   |
| Step-by-step Guide [PDF] | Step-by-step Guide [Video] |                   |
| Step-by-step Guide [PDF] | Step-by-step Guide [Video] |                   |

- 7.1 If you want to do normal name reservation, select Proposed Name.
- 7.2. If you want to do a name reservation with association, select Name Reservation with Association.
- 7.3. If you want to extend an existing name reservation, select Name Extension.
- 7.4. If you want to transfer an existing name on your customer profile to that of another customer, select Name Transfer.

| Proposed Names<br>ਓ R50.00<br>Č 24 HOURS MAX                                                                    | Name Reservation with Association | Name Extension<br>⊈ R30.00<br>④ INSTANT |
|----------------------------------------------------------------------------------------------------|-----------------------------------|-----------------------------------------|
| Name Transfer                                                                                                   | Confirmation Certificates         | Step-by-step Guide [PDF]                |
| <del>್ಲ</del> ್ R75.00                                                                                          | ∵ FREE                            | PDF FILE                                |
| المعند المعند المعند المعند المعند المعند المعند المعند المعند المعند المعند المعند المعند المعند المعند المعند | INSTANT                           | TPAGES                                  |
| Step-by-step Guide [Video]                                                                                      |                                   |                                         |
| 🛱 VIDEO                                                                                                    |                                   |                                         |
| (A) 00:00:00                                                                                                    |                                   |                                         |

## **Proposed Name Service**

8. Select up to four names in order of priority and click on Search. Before proceedings to submit your proposed names, kindly conduct the following free searches to identify any possible conflicts with existing businesses, domain names and trade marks:

- Enterprise search;
- Browser search via any browser which you use; and
- <u>Trade Mark search</u>
- Your proposed name may incorporate the following special characters:
- o Hyphen
- o , Comma
- Full stop
- Apostrophe
- o @ At sign
- # Hash sign
- + Plus sign
- = Equal sign
- o & Ampersand
- o % Percent sign
- o () Brackets

| Home About Us FAQ Contact Us                                                     |                                                                                                    | Hello MARIA MAGDALENA Dashboard   Lo                                                                                                    |
|----------------------------------------------------------------------------------|----------------------------------------------------------------------------------------------------|----------------------------------------------------------------------------------------------------|
| Companies and Intellectual<br>Property Commission<br>Annular dire dike proc      | Search by 🗸 Type in search option value here                                                                                          | i Ouery Resolution:                                                                                                    |
| CIPC e-Services                                                                  | Business Registration Business Maintenance Business Disclosure                                                                        | Follow Us: 🕴 💌                                                                                                    |
| interprise Search                                                                |                                                                                                    | $\widehat{\mbox{\sc line}}$ Home $>$ Name Reservations $>$ Proposed Na                                                                                                    |
| You are required to provide a minimum.                                           | of one and a maximun of 4 proposed names, in order of preference. If the first name is not                                            |                                                                                                    |
| approved then the following names on<br>names are rejected, then your aplication | he list will be tested. Once a name passes the test, the rest do not get tested. If all<br>n for name reservation also gets rejected. | GUIDANCE                                                                                                    |
| TYPE IN YOUR PROPOSED NAMES                                                      |                                                                                                    | Before proceedings to submit your proposed names,<br>kindly conduct the following free searches to identify<br>any possible conflicts with existing businesses, domai<br>names and trade marks: |
| First proposed name                                                              | *                                                                                                    | i. Enterprise search;<br>ii. Browser search via any browser which you use;<br>and<br>iii. Trade Mark search                                                                                     |
| Second proposed name                                                             |                                                                                                    |                                                                                                    |
|                                                                                  |                                                                                                    | SPECIAL CHARACTERS                                                                                                    |
| Third proposed name                                                              |                                                                                                    | You may use the following special characters:<br>- Hyphen<br>, Comma                                                                                                    |
| Fourth proposed name                                                             |                                                                                                    | Apostrophe<br>At sign<br># Hash sign                                                                                                    |
|                                                                                  |                                                                                                    | + Pilus sign<br>= Equal sign<br>& Ampersand<br>% Percent sign                                                                                                    |
|                                                                                  | SEARCH                                                                                                    | () Brackets                                                                                                    |

9. If the name is not available, a red cross will appear next to the name. Click on Edit and choose another name.

| You are required to provide a minimum of one and a maximun of 4 proposed names, in order of preference. If the first name is not approved then the following names on the list will be tested. Once a name passes the test, the rest do not get tested. If all names are rejected, then your aplication for name reservation also gets rejected. |
|----------------------------------------------------------------------------------------------------|
| TYPE IN YOUR PROPOSED NAMES                                                                                                    |
| First proposed name                                                                                                    |
| Magda's Entertainment studio * 🔀                                                                                                    |
| Second proposed name                                                                                                    |
| Magda Films and theathre productions%%%                                                                                                    |
| Third proposed name                                                                                                    |
| <pre>@Ring of Ice###</pre>                                                                                                    |
| Fourth proposed name                                                                                                    |
|                                                                                                    |
| EDIT SUBMIT                                                                                                    |

# 10. If the name reservation application was successful, the following screen will display: Name Reservation Confirmation.

Note: Once you have submitted it, it may go to the back office first for examination a name reservation application is only successful once you have received a CoR9.4 Name reservation certificate, confirming that the name was successfully reserved. **Click on Pay to continue.** 

### **IMPORTANT:**

• Each name reservation application costs none refundable R50 and since it is regarded as a **filing fee** and not an administrative fee.

• If your initial name reservation application is not approved, you will need to file a new names, at a cost of R50.

• You may have multiple transactions in the shopping card and proceed to payment once you have concluded your transactions for the day.

• Payment must be made on the same day as the application and or within 24hours. Unpaid applications will automatically be rejected at midnight.

| Enterprise Search                                                                                                    | $\widehat{\mbox{\mbox{$\hookrightarrow$}}}$ Home $>$ Name Reservations $>$ Proposed Names $>$ Confirmation                  |
|----------------------------------------------------------------------------------------------------|----------------------------------------------------------------------------------------------------|
|                                                                                                    |                                                                                                    |
| Name Reservation Confirmation                                                                                                    | GUIDANCE                                                                                                    |
| You have successfully submitted a name reservation application. The submission has been saved under reference<br>number 60000012076. Once the name reservation application has been processed you will receive a CoR9.4.<br>Processing of this name reservation application will only start once we receive payment. You will only be able to use the<br>approved name once it has been successfully reserved. | Payment must be made instantly after the application.<br>Unpaid applications will be automatically rejected at<br>midnight. |
| Click the pay button below to continue. You will be redirected to the cart for payment.                                                                                                    |                                                                                                    |

### Proceed to step 17 for Payment Detail

### Name Reservation with Association

11. Follow and refer to steps 8 to 10. At step 8 an option will appear to upload your supporting evidence to the application.

|             | <br>   |           |         |                         |
|-------------|--------|-----------|---------|-------------------------|
|             | Drop f | iles here |         |                         |
| Select File | <br>   |           | Pleases | elect file(s) to upload |
|             |        |           |         |                         |

Click on **Select File**, and select and click the relevant document within your own repository and then either **Edit** (if you want to change the submitted proposed names) or **Submit** (to finalise application and move to payment).

| Select File                       | All Files Uploaded. Please select file(s) t             | o upload |
|-----------------------------------|---------------------------------------------------------|----------|
| Step by Step Guide Foreigner Assu | rance_v1.1.pdf (application/pdf) - 1.07 MB (I Inloaded) |          |

## Proceed to step 17 for Payment Detail

### Name Reservation Extension

# 12. Select Name Reservation Extension and then select name to be extended from displayed list.

| SELECT APPROVED NAME     APPROVED NAME   REF. NUMBER     BMW ENTERPRISES   60000013303 |             |                                       |
|----------------------------------------------------------------------------------------|-------------|---------------------------------------|
| APPROVED NAME REF. NUMBER   BMW ENTERPRISES 60000013303                                |             |                                       |
| BMW ENTERPRISES 60000013303                                                            | EXPIRY DATE | SELECT                                |
|                                                                                        | 01-JAN-2023 | e e e e e e e e e e e e e e e e e e e |
| JAYBEER SUPERSTORE 60000013235                                                         | 01-JAN-2023 | F                                     |

13. Confirm that you want to extend the name reservation by reading message box and clicking Pay.

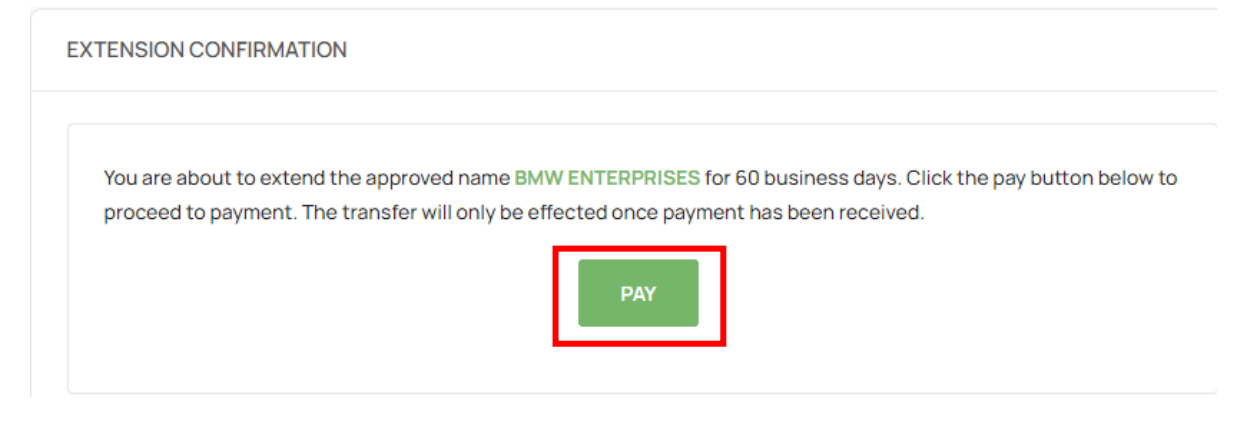

## Proceed to step 17 for Payment Detail

### Name Transfer

### 14. Select Name Transfer and then select name to be transferred from displayed list.

| lect an approved name from the list p<br>mes under your profile. | provided below. If there are not name | s listed, it means that you do no | ot have any approve |
|------------------------------------------------------------------|---------------------------------------|-----------------------------------|---------------------|
| SELECT APPROVED NAME                                             |                                       |                                   |                     |
| APPROVED NAME                                                    | REF. NUMBER                           | EXPIRY DATE                       | SELECT              |
| BMW ENTERPRISES                                                  | 60000013303                           | 01-JAN-2023                       | <b>F</b>            |
| JAYBEER SUPERSTORE                                               | 60000013235                           | 01-JAN-2023                       | <b>P</b>            |

15. Provide Identity Number of the customer to whom the name must be transferred and click on magnifying glass icon.

| TRANSFER RECIPIENT                             |   |
|------------------------------------------------|---|
| Type in ID or passport number of the recipient | E |

Note that the Transfer Recipient must be a registered customer of CIPC. If recipient is not a registered customer, the recipient must first register as a customer and then the transaction may be completed.

16. Confirm that you want to transfer the name and click on Pay.

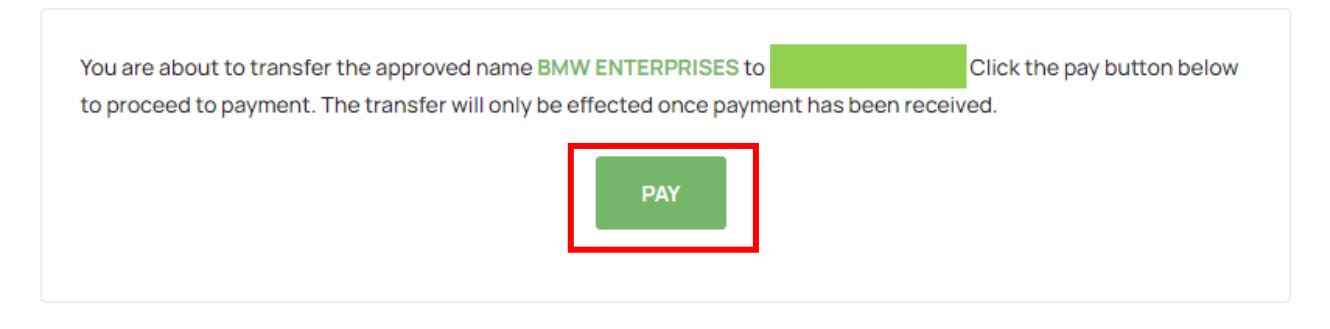

# Proceed to step 17 for Payment Detail

17. All items will be listed in the Shopping Cart. Revie the items in your cart and click on the trash can to remove an item or to exclude the item not to be processed for payment. Click on Checkout to proceed with payment. All payments must be done the same done. Items remaining will be automatically rejected by midnight, and the application needs to be restarted from scratch.

| Shopping Cart                                                                   |       |        | G Home >                                                                                                    |
|---------------------------------------------------------------------------------|-------|--------|----------------------------------------------------------------------------------------------------|
|                                                                                 |       |        |                                                                                                    |
| Service Items                                                                   | Price | Remove | Amount Due                                                                                                    |
| Document Regeneration<br>Created: 2021-06-24 12:30-03<br>Reference: 60000008629 | 1,00  |        | Total Price: 3,00<br>BACK CHECKOUT                                                                                                    |
| Document Regeneration<br>Created: 2021-07-02.08-55:42<br>Reference: 60000008708 | 1.00  |        | GUIDANCE                                                                                                    |
| Name Reservation<br>Created: 2022-08-29 12:14-29<br>Reference: 60000012076      | 1,00  |        | Remove<br>Please review items in your cart and select Remove to<br>exclude items not to be processed for payment<br>Checkout<br>Proceed to payment with current selected items by                                                                      |
|                                                                                 |       |        | selecting Checkout<br>Note<br>All payments to be made the same day after submitting<br>your application. Remainder items to be automatically<br>removed by midnight. Once a service application is<br>rejected, it needs to be re-started from scratch |

### 18. Read and accept the Payment Terms & Conditions if you are in agreement with it.

| Payment Terms & Conditions                                                                                                    | ×     |
|----------------------------------------------------------------------------------------------------|-------|
| 1.Definitions                                                                                                    |       |
| 2.Service conditions and delivery                                                                                                    |       |
| 3.Hyperlinks, framing, spiders and crawlers                                                                                                    |       |
| 4.Intellectual Property and restrictions on use                                                                                                    |       |
| 5.Access and availability of service and links                                                                                                    |       |
| 6.Submissions / bulletin boards                                                                                                    |       |
| 7.Rules of conduct for the visitor and customer                                                                                                    |       |
| 8.Damages, warranty, indemnity                                                                                                    |       |
| 9.General                                                                                                    |       |
| 10.Agreement to and termination of agreement                                                                                                    |       |
| 11.Electronic Communication Legal Notice                                                                                                    |       |
| 12.Conditions of use and access                                                                                                    |       |
| 13.CIPC account or advance pre-payment method                                                                                                    |       |
| 14.Payment model for advance pre-payment method                                                                                                    |       |
| 15.Payment instruments advance pre-payment method                                                                                                    |       |
| 16.Refunds for advance pre-payment method                                                                                                    |       |
| 17.Online Purchase or PAY-AS-YOU-GO payment method                                                                                                    |       |
| 18.Credit/ Debit Cards method for PAY-AS-YOU-GO Model                                                                                                    |       |
| 19.Security Policy for "Pay-as-you-go" Model                                                                                                    |       |
| 20.Refunds for PAY-AS-YOU-GO payment method                                                                                                    |       |
| 21.Agreement of sale for all payment methods                                                                                                    |       |
| 22.Suspension of accounts                                                                                                    |       |
| 23.General                                                                                                    |       |
| 24.Privacy Statement                                                                                                    |       |
| 25.Contact Us                                                                                                    |       |
| 1.Definitions                                                                                                    |       |
| "annual return" means an annual return provided for in terms of section 173 of the Companies Act, 1973 (Act No. 61 of 1973), Close Corporations Act 1984, |       |
| (Act No. 69 of 1984) and the Companies Act, 2008 (Act No. 71 of 2008);                                                                                    | -     |
| DONTAGREE                                                                                                    | AGREE |
|                                                                                                    |       |

19. Complete the card holder's detail and pay for the transaction.

Shopping Cart

| Card Holder Name  |      |              |        |
|-------------------|------|--------------|--------|
| Type in full name |      |              |        |
| Card Number       |      |              |        |
| 0000 0000 0000    | 0000 |              | VISA 🌒 |
| Card Expiry       |      | Card CVC/CVV |        |
| MM                | YYYY |              |        |

20. The relevant name reservation confirmation will be emailed to the email linked to your customer profile.